## How to Complete the Magnus app Daily Questionnaire

- 1. Login to the **Magnus Mobile V2 App** on your mobile device by using the username and password that you created specifically for the app. Make sure that you are using a mobile device to access the questionnaire. You cannot access it on a laptop or desktop computer.
- 2. If you have multiple students, select the first student you are completing the screening for by clicking his/her name. (see additional instructions below)
- 3. Select the COVID-19 button at the bottom center of your screen. -
- 4. Select the Daily Screening (which will have a message under it stating the requirement is incomplete).
- 5. Complete each question in the screening by choosing a yes/no answer.
- 6. Once you have completed all the questions on the screening, select SAVE at the bottom of the screen.
- 7. Once you SAVE you will be brought to the screen which has the answers you provided and either a STOP or GO message and icon at the top of the screen. If you see a STOP response, please DO NOT send your student to school, and contact Betsy Zollinger at bzollinger@tampaprep.org or 813-251-8481 to report your student's absence. If you see a GO response, your student is cleared to attend school.
- 8. Click OK at the bottom of the screen once you have reviewed your results and the STOP or GO sign.

## If you have more than one student attending Tampa Prep, please follow these additional steps to complete the questionnaire:

- 1. Once you have clicked OK in step 8 of the above step-by-step guide, click the left arrow in the top left corner of your screen.
- 2. Click the 3 parallel lines in the top left corner of your screen.
- 3. Click My Students in the bottom center of your screen.
- 4. Select the second student you will be completing the Screening for by clicking his/her name.
- 5. Repeat Steps 2-8 above.
- 6. Repeat the above processes for each additional student.

## We thank you in advance for your cooperation in this daily screening as it will be an imperative function of our safety protocols.

Student

Image: Student

Image: Student

Image: Student

Image: Student

Image: Student

Image: Student

Image: Student

Image: Student

Image: Student

Image: Student

Image: Student

Image: Student

Image: Student

Image: Student

Image: Student

Image: Student

Image: Student

Image: Student

Image: Student

Image: Student

Image: Student

Image: Student

Image: Student

Image: Student

Image: Student

Image: Student

Image: Student

Image: Student

Image: Student

Image: Student

Image: Student

Image: Student

Image: Student

Image: Student

Image: Student

Image: Student

Image: Student

Image: Student

Image: Student

Image: Student

Image: Student

Image: Student

Image: Student

Image: Student

Image: Student

Image: Student

Image: Student<